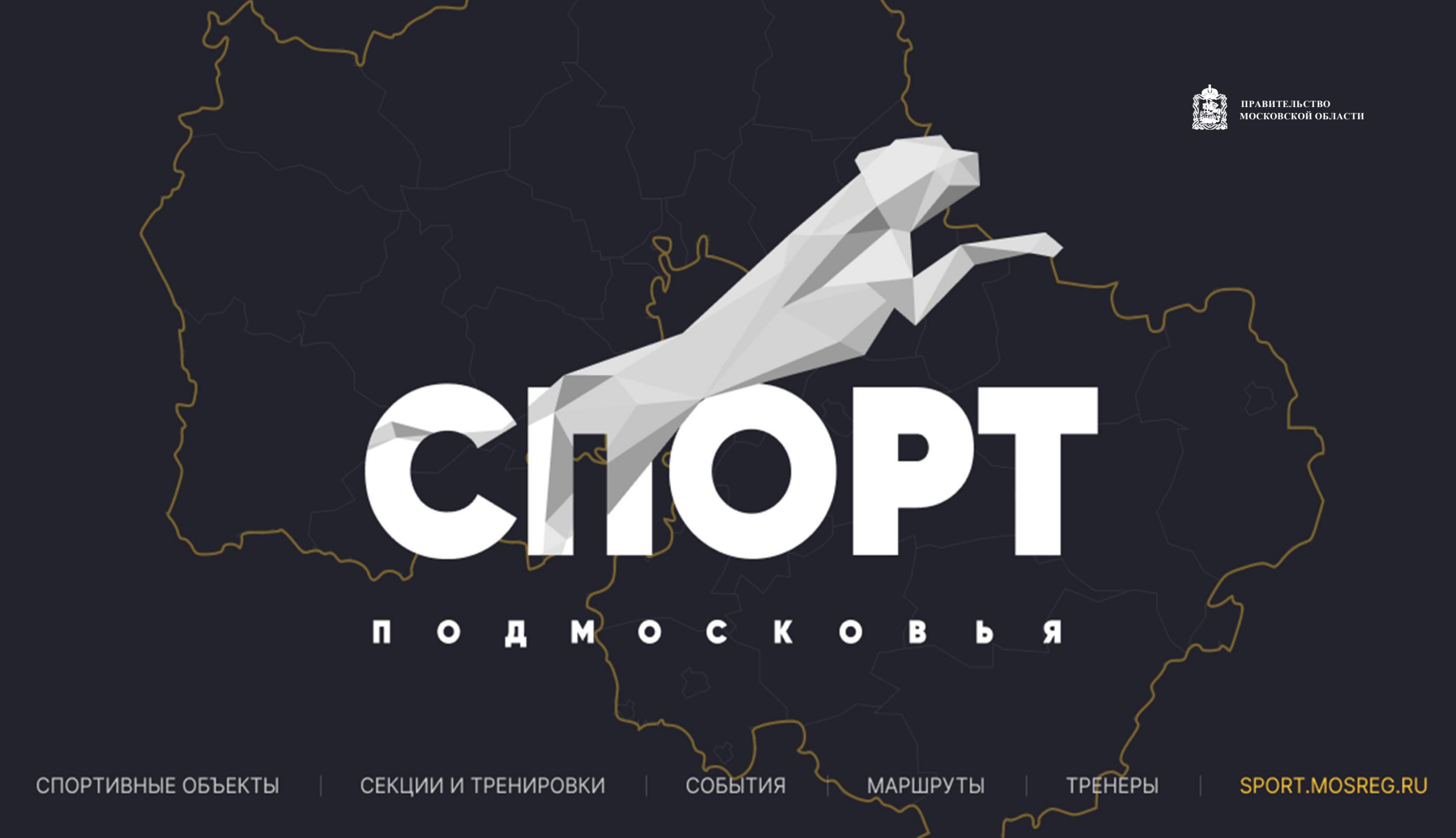

## Скачать приложение «MOë» в App store или Google Play

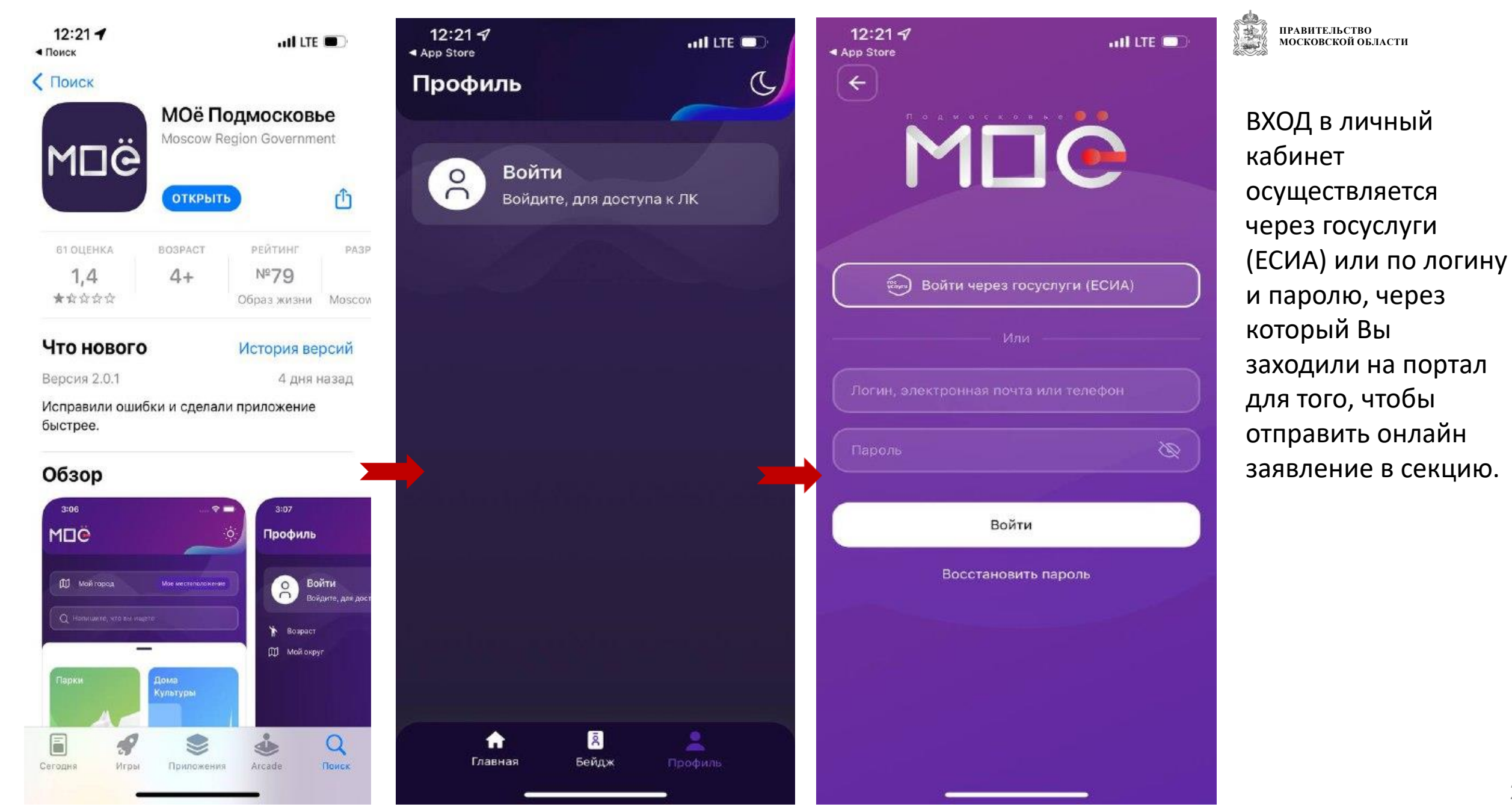

## Вход в ЛК через (ЕСИА)

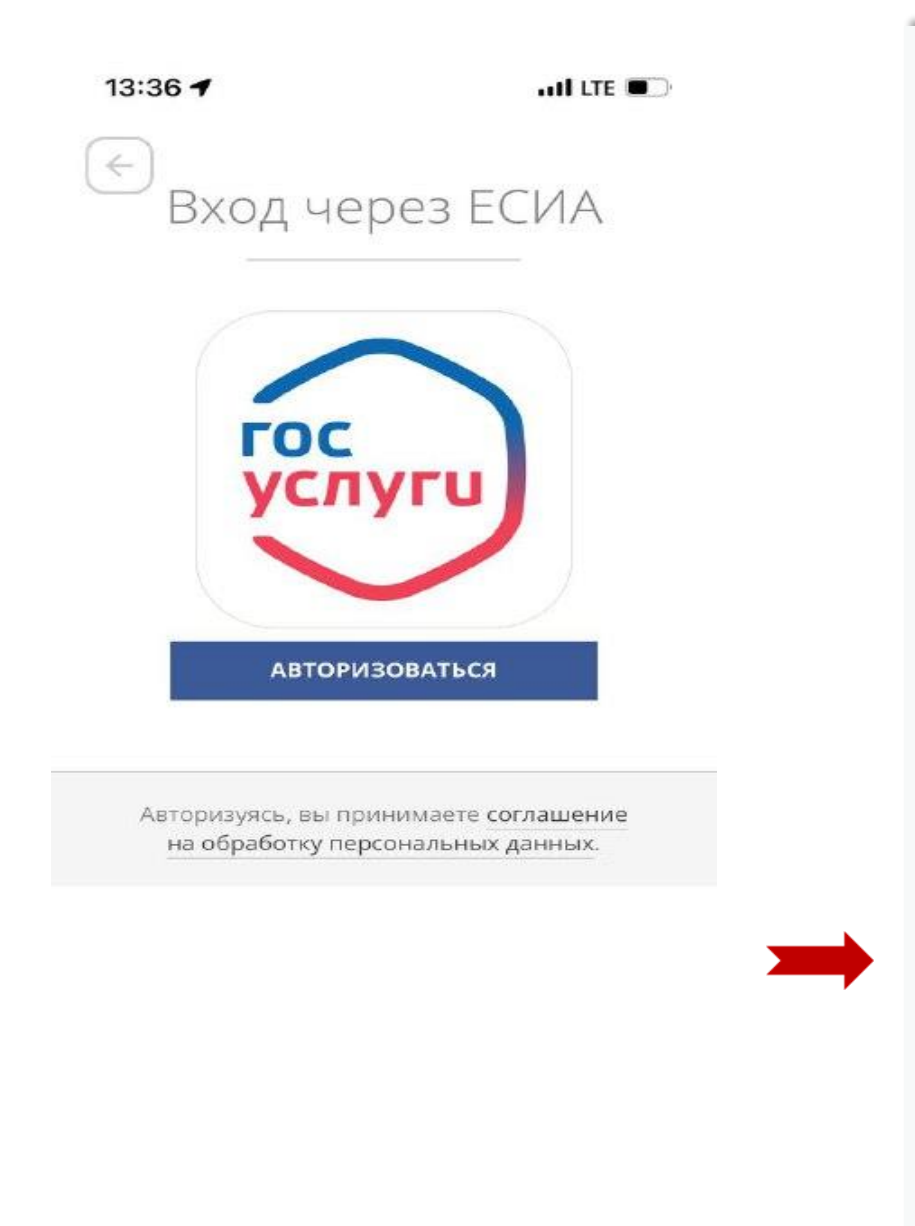

| <b>ГОСУСЛУГИ</b> Единая система<br>идентификации и аутентификации                      |  |
|----------------------------------------------------------------------------------------|--|
| Вход                                                                                   |  |
| Телефон, почта или СНИЛС                                                               |  |
| Пароль                                                                                 |  |
| Не запоминать логин и пароль                                                           |  |
| Войти                                                                                  |  |
| Я не знаю пароль                                                                       |  |
| Зарегистрируйтесь для полного доступа к сервисам<br>Вход с помощью электронной подписи |  |

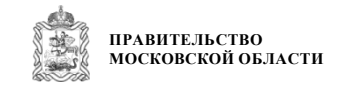

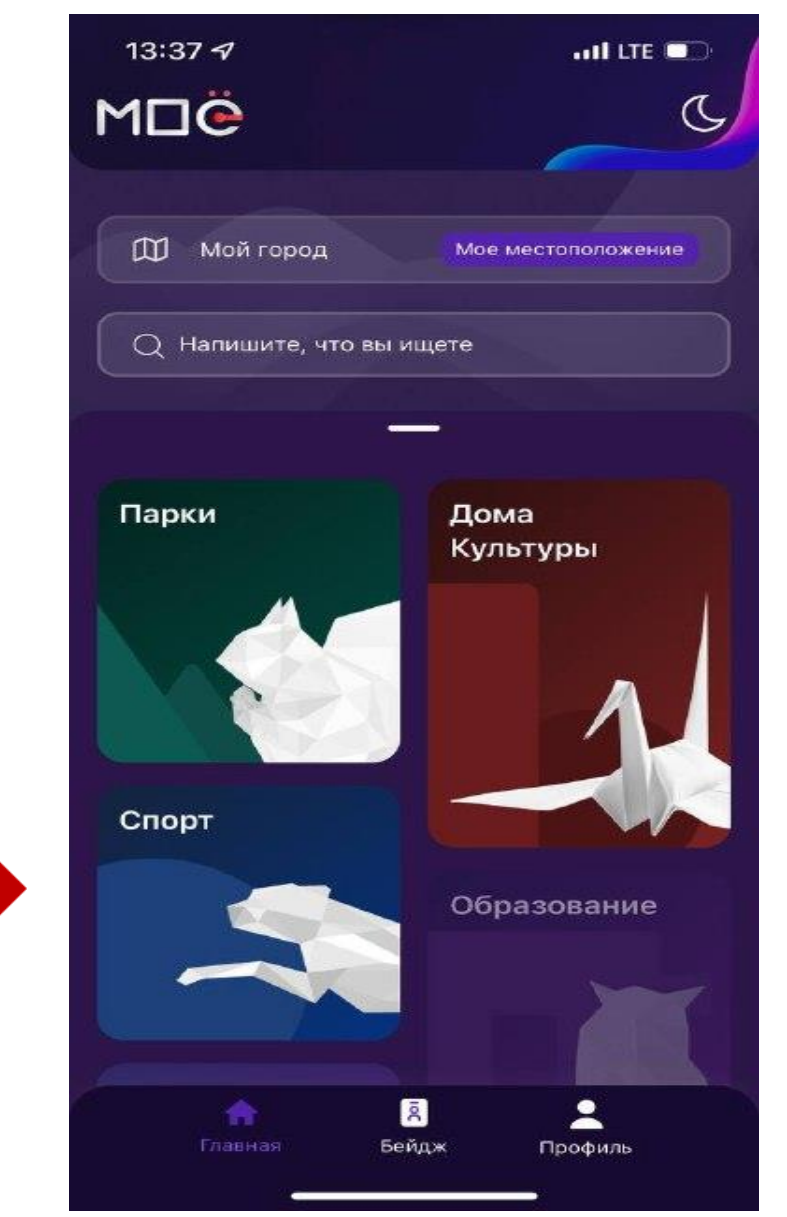

## Родительский профиль, бейджи детей

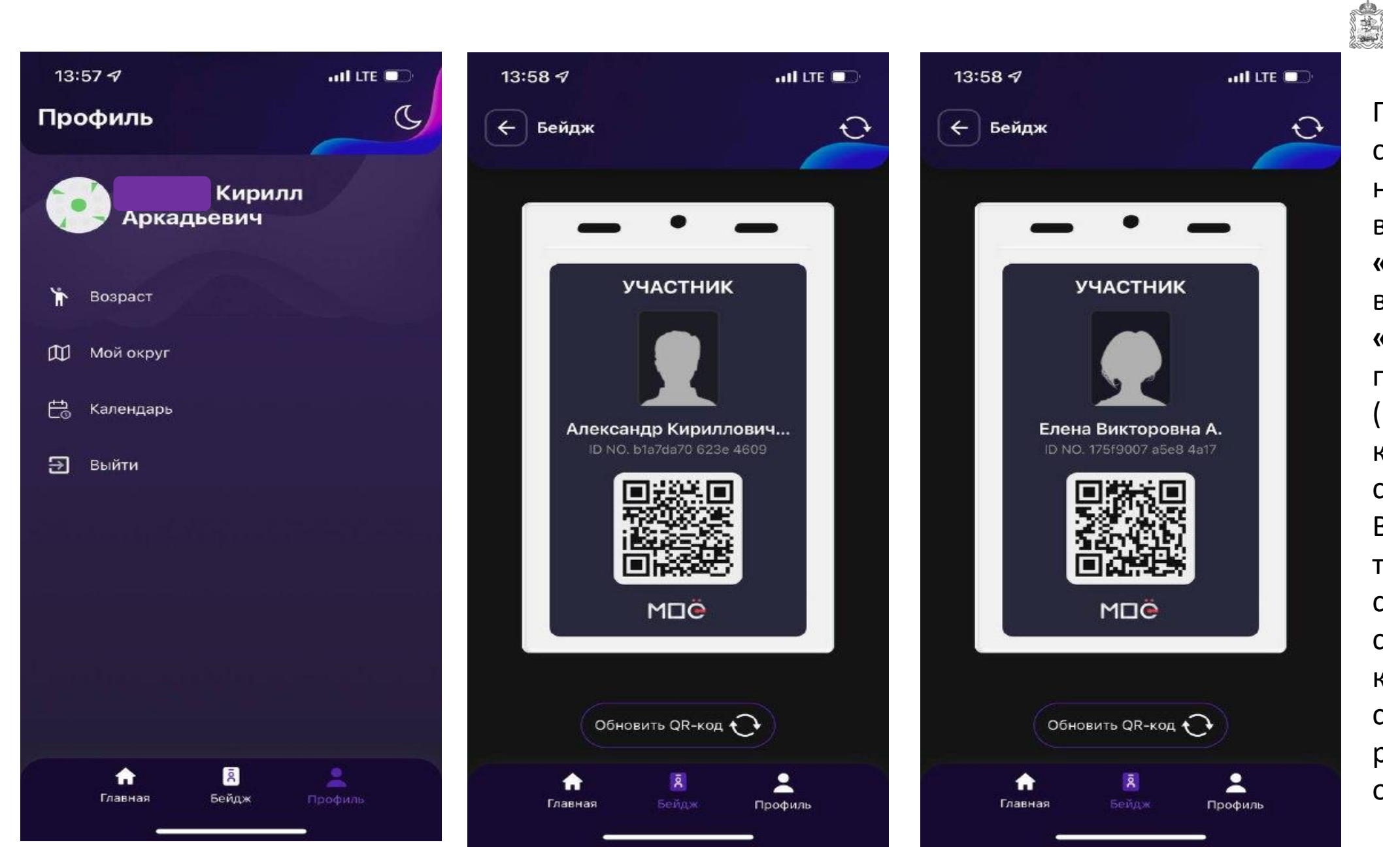

ПРАВИТЕЛЬСТВО МОСКОВСКОЙ ОБЛАСТИ

При посещении секции, родителю необходимо зайти в приложение «**MOë»,** далее выбрать раздел «Бейдж» и показать тренеру (инструктору) QRкод участника секции. В свою очередь тренер(инструктор) сканирует QR-код спортсмена. После каждого сканирования родителю нужно обновлять QR-код.

Если ребенок сам может зайти в ЛК через свой смартфон, тогда ему необходимо ввести имя пользователя и пароль, который вносили при регистрации на портале «Спорт Подмосковья

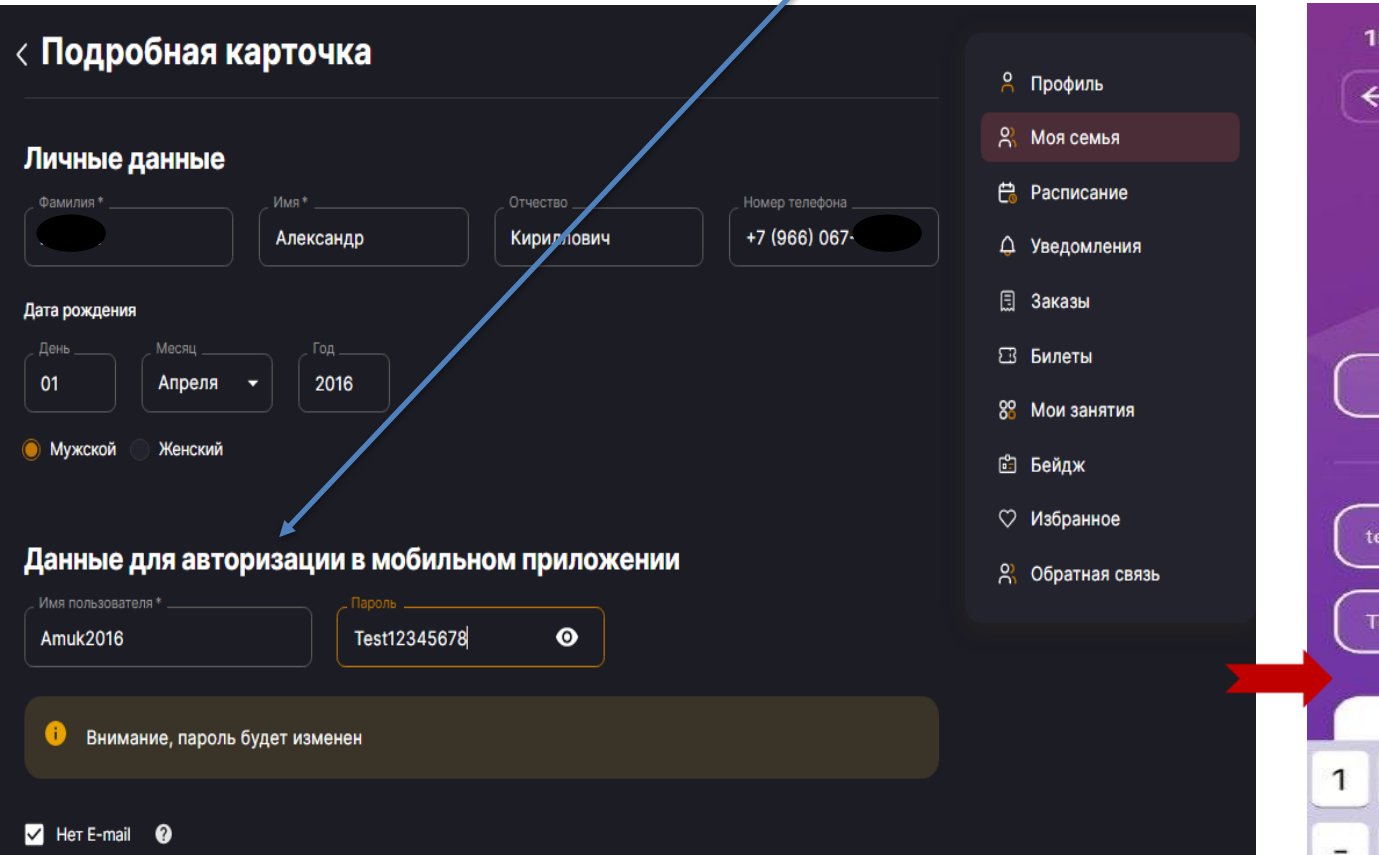

Для того, чтобы увидеть имя пользователя и пароль, который вы создавали для ребенка, вам необходимо зайти на <u>sport.mosreg.ru</u>, далее выбрать раздел **«Моя семья»** 

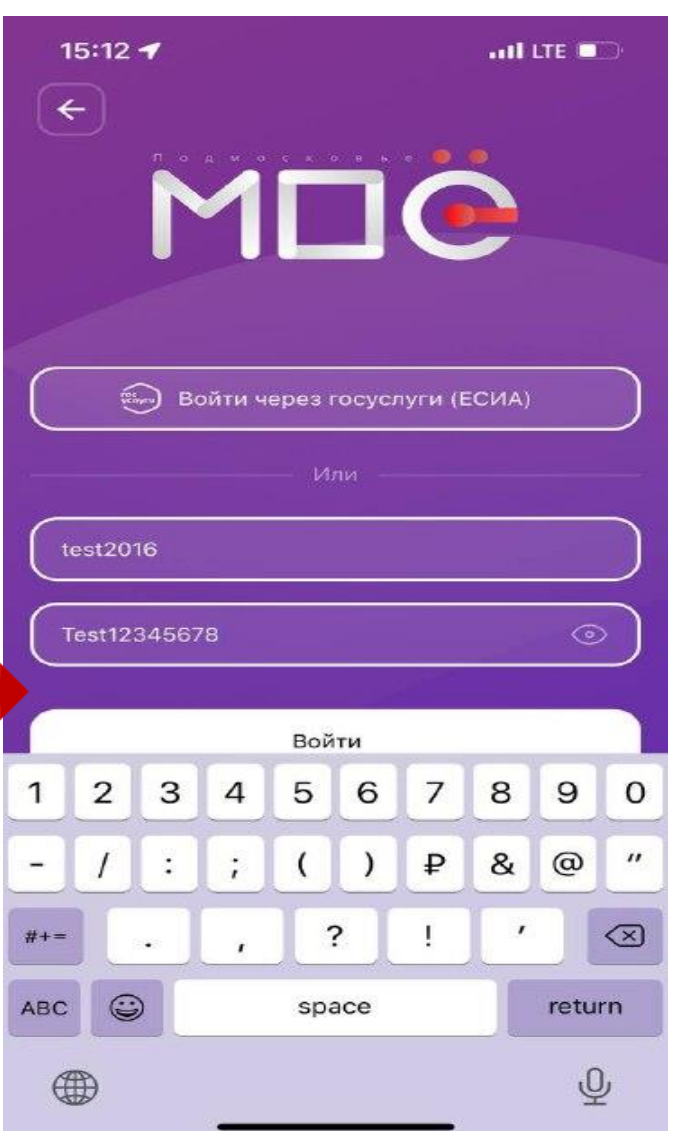

ПРАВИТЕЛЬСТВО МОСКОВСКОЙ ОБЛАСТИ

При посещении секции, спортсмену необходимо зайти в приложение «MOë», далее выбрать раздел «Бейдж» и показать тренеру (инструктору) **QR-код участника** секции. В свою очередь тренер(инструктор) сканирует QR-код спортсмена. После каждого сканирования спортсмену необходимо обновлять QR-код.